## SOFTPRO<sup>®</sup> Lite

- 4800 Falls of Neuse Road, Suite 400
- Raleigh, NC 27609
- Support: 800-313-0085
- Email: Support@softprolite.com
- Web: www.SoftProLite.com

## **Opening New Orders**

A new order can be opened up any one of five (5) ways. You can:

- 1. Use the CREATE button in the Recently Viewed Items
- 2. Select the New Order icon in the ribbon
- 3. Select the New icon in the quick access toolbar
- 4. Select the home button and select the New icon
- 5. Using the keyboard shortcut Ctrl + N

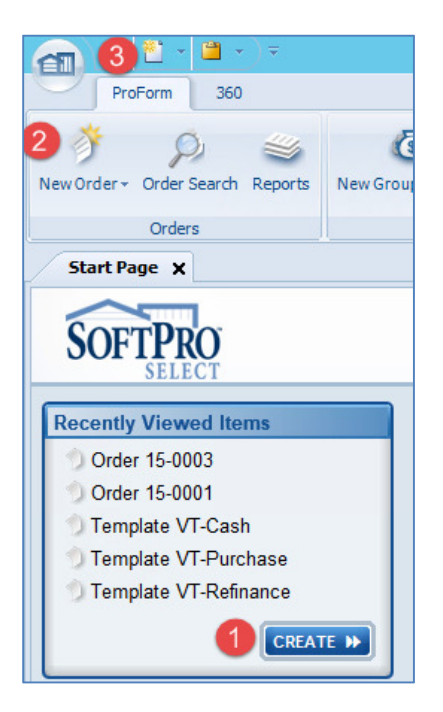

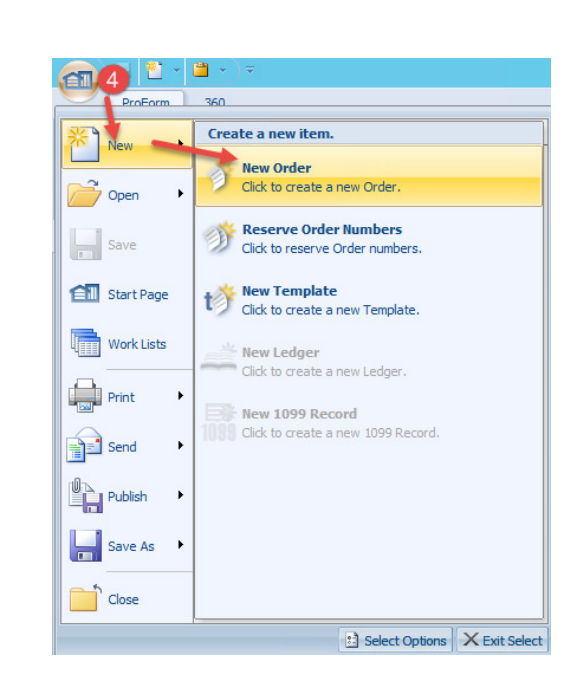

| SoftPro Select Keyboard Shortcuts |                                             |  |  |  |
|-----------------------------------|---------------------------------------------|--|--|--|
| Keystroke                         | Description                                 |  |  |  |
| Shift + ( ( ^ ) -                 | Searching Wildcard, used either before or a |  |  |  |
| L                                 | L A DOLUM No/INCLUM                         |  |  |  |
| Ctrl + E                          | Expand screen in flow text fields           |  |  |  |
| Ctrl + N                          | Create New Order                            |  |  |  |
| Ctrl + S                          | Save                                        |  |  |  |
| Ctrl + T                          | Create New Template                         |  |  |  |
| Ctrl + D                          | Opens Documents Tab                         |  |  |  |
|                                   |                                             |  |  |  |

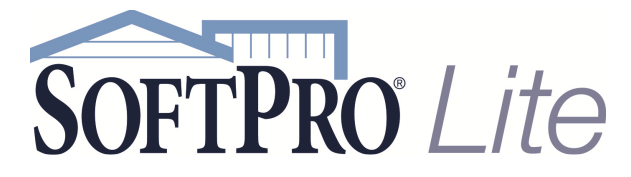

- 4800 Falls of Neuse Road, Suite 400
- Raleigh, NC 27609
- Support: 800-313-0085
- Email: Support@softprolite.com
- Web: www.SoftProLite.com

|                        | New Order X      |
|------------------------|------------------|
| Prefix:                | ✓ Suffix: ✓      |
| Order number: 15       | 5-0013           |
| Trust account:         | ×                |
| Orders/Templates to co |                  |
| Order/Template         |                  |
| MA-Purchase            | ш                |
|                        |                  |
|                        | OK Cancel 💡 Help |

If the defaulted template (typically the state's Purchase Transaction template) is appropriate for the order click OK to proceed.

If the order is a Cash or Refinance transaction we'll need to change the template. Click the template (1)

and use the icon to remove the defaulted template (2). Now you can Search for a different template by selecting the (3) located in the "Order/Templates to copy" box.

|                               | New Order        |
|-------------------------------|------------------|
| Prefix:<br>Order number:      | 5-0013           |
| Trust account:                |                  |
| Order/Template<br>MA-Purchase |                  |
| <                             | III >            |
|                               | OK Cancel 💡 Help |

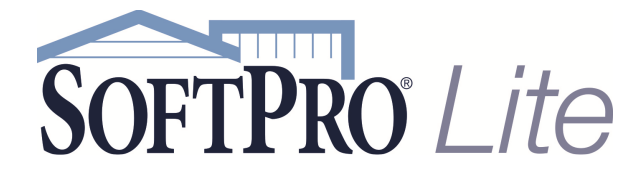

- 4800 Falls of Neuse Road, Suite 400
- Raleigh, NC 27609
- Support: 800-313-0085
- Email: Support@softprolite.com
- Web: www.SoftProLite.com

## This will bring up the Order Search screen:

|                      |        |           | Ord              | der Search        |                |        |             | x |
|----------------------|--------|-----------|------------------|-------------------|----------------|--------|-------------|---|
| Order Information    |        |           |                  |                   |                |        |             |   |
| Order #:             |        |           |                  | Who has the file: |                | ~      | Search for: |   |
| Settlement date:     | (None) | ✓ through | (None) 🗸         | Order status:     |                | ~      | Orders      |   |
| Order reserved:      | (None) | ✓ through | (None) 🗸         | Escrow status:    |                | ~      | Templates   |   |
| Order received:      | (None) | ✓ through | (None) 🗸         | Title status:     |                | ~      |             |   |
| Order completed:     | (None) | ✓ through | (None) 🗸         | Loan #:           |                |        |             |   |
| Project name:        |        |           |                  | Mtg. ins. case #: |                |        |             |   |
| Property Information |        |           |                  |                   |                |        |             |   |
| Address:             |        |           |                  |                   | Book:          |        |             |   |
| City/State/Zip:      |        |           | · ·              | Foreign           | Page:          |        |             |   |
| County:              |        |           |                  |                   | Map reference: |        |             |   |
| APN/Parcel ID:       |        |           |                  |                   | Recorded:      | (None) | ×           |   |
| Lot:                 |        |           | Subdivision/Trac | t:                | through        | (None) | ~           |   |
| Block:               |        |           | Section:         |                   | Unit:          |        |             |   |
| Tax/Map ID:          |        |           | Phase:           |                   | Building:      |        |             |   |
| Brief legal desc:    |        |           |                  |                   |                |        |             |   |
| Title Information    |        |           |                  |                   |                |        |             |   |
| Policy #:            |        |           | Com              | mitment #:        |                |        |             |   |
| Contact Information  |        |           |                  |                   |                |        |             |   |
| Contact type:        |        |           | ~                |                   |                |        |             |   |
| Code:                |        |           | Ref              | erence #:         |                |        |             |   |
| Name:                |        |           | Pay              | ee name:          |                |        |             |   |
| First name:          |        |           | Last             | name:             |                |        |             |   |
|                      |        |           |                  |                   |                | Search | Clear       |   |

Select the Search button.

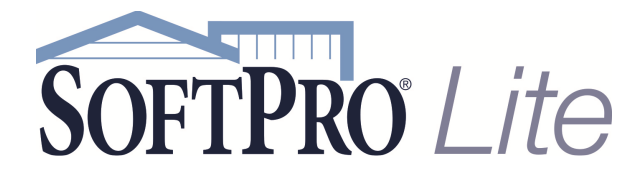

- 4800 Falls of Neuse Road, Suite 400
- Raleigh, NC 27609
- Support: 800-313-0085
- Email: Support@softprolite.com
- Web: www.SoftProLite.com

A list of templates will appear in the search results window. Double-click the appropriate template.

| Search Results |                  |              |              |         |      |       |     |        |        |
|----------------|------------------|--------------|--------------|---------|------|-------|-----|--------|--------|
| Order Number   | Settlement Date  | Order Status | Project Name | Address | City | State | Zip | County | Lender |
| CT-Cash        |                  | None         |              |         |      | СТ    |     |        |        |
| CT-Purchase    | CT-Purchase      |              |              | None    |      |       | СТ  |        |        |
| CT-Refinance   |                  | None         |              |         |      | СТ    |     |        |        |
| MA-Cash        |                  | None         |              |         |      | MA    |     |        |        |
| MA-Purchase    | MA-Purchase None |              |              |         |      | MA    |     |        |        |
| MA-Refinance   | efinance None    |              | one MA       |         |      | MA    | A   |        |        |
| ME-Cash        |                  | None         |              | ME      |      |       |     |        |        |
| ME-Purchase    |                  | None         |              |         |      | ME    |     |        |        |
| ME-Refinance   |                  | None         |              |         |      | ME    |     |        |        |

The New Order window will appear with the name of the template populated into the box

|                                         | New Order X      |
|-----------------------------------------|------------------|
| Prefix:                                 | Suffix:          |
| Order number:                           | 15-0013          |
| Trust account:                          | ×                |
| <ul> <li>Orders/Templates to</li> </ul> | s copy           |
| Order/Template<br>MA-Cash               |                  |
| <                                       | III >            |
|                                         | OK Cancel 💡 Help |

If the OK button is greyed out, you will have to select any relevant Prefix or Suffix from the drop down menus.

Click OK to create the order.

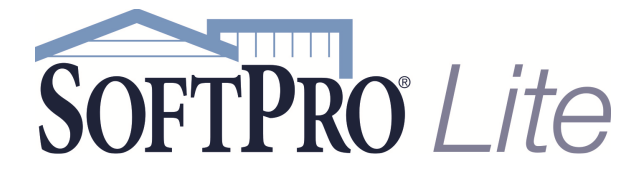

- 4800 Falls of Neuse Road, Suite 400
- Raleigh, NC 27609
- Support: 800-313-0085
- Email: Support@softprolite.com
- Web: www.SoftProLite.com

Once a tab with the order number appears on the screen, the file is opened.

|                                                                                                    |                                                                                                    |                       | Order 1                                                          | 5-0013 - SoftPro Select                                         |             |
|----------------------------------------------------------------------------------------------------|----------------------------------------------------------------------------------------------------|-----------------------|------------------------------------------------------------------|-----------------------------------------------------------------|-------------|
| ProForm 360 Order                                                                                           |                                                                                                    |                       |                                                                  |                                                                 |             |
| Register Checklist Tasks Requested Tasks                                                                    | Notes                                                                                                    | Documents Attachments | Document His 🔏 Field Code Br                                     | story Apply Template<br>owser Overlay Order<br>ale Rename Order | Submit      |
| Quick Links                                                                                                 |                                                                                                    | Docum                 | nents                                                            | Actions                                                         | Workflow    |
| Start Page Order 15-0013 X SoftPro Lite General/Title Commitment Policy Endorsements Payoffs Escrow/Closing | Rush order     Rush order     Exclude order from     Auto-publish to So     Transaction type     Purchase     Refinance     Equity     Other | s Order Entry         | SoftPro Live ten<br>Order type:<br>Product type:<br>Policy type: | nplate:<br>Title & Escrow<br><br>Owners Only                    | ▼<br>▼<br>▼ |